## 水務署流動應用程式教學

|   | 步驟                          | 圖示   |                    |                    |       |
|---|-----------------------------|------|--------------------|--------------------|-------|
| 1 | 任何人士如有興趣關注受影響大型屋苑緊急停水通知[例如: |      |                    |                    | 到後期   |
|   | 明德邨1,可先诱過大刑层茄名單內還找明德邨,然後便會獲 |      |                    |                    |       |
|   |                             | 地區   | 分配の「陸軍海市           | 大型屋苑               |       |
|   | 态明德卿是屬於[西貝區]。               | 西貢區  | Q2-將軍漢南            | 將軍澳中心              |       |
|   |                             | 西貢區  | Q2-將軍漢南<br>O2-將軍演南 | 唐明苑<br>尚徳邨         |       |
|   |                             | 西貢區  | Q2-將軍澳南            | 廣明苑                |       |
|   |                             | 西貢區  | Q2-將軍漢南<br>03-將軍速士 | 寶明苑<br>寶林邨         |       |
|   |                             | 西貢區  | Q3-將軍澳北            | 新都城                |       |
|   |                             | 西貢區  | Q3-將車漢北<br>03-將軍演士 | <u></u> 英明宛<br>欣明苑 |       |
|   |                             | 西貢區  | Q3-將軍演北            | 茵怡花園               |       |
|   |                             | 西貢區  | Q3-將車漢北<br>Q3-將軍連士 | 慧女園<br>叠翌軒         |       |
|   |                             | 西貢區  | Q3-將軍演北            | 都會豪庭               |       |
|   |                             | 西貢區  | Q3-將車澳工<br>Q3-將軍澳北 | 宣林邨                |       |
|   |                             | 西貢區  | Q3-將軍澳北            | 傾明苑                |       |
|   |                             | 西貢區  | Q3-將軍漢北<br>Q3-將軍漢北 | 昌學化園<br>蔚藍灣畔       |       |
|   |                             | 西貢區  | Q3-將軍澳北            | 裕明苑                |       |
|   |                             | 西貢區  | Q3-將軍漢北<br>Q3-將軍速士 | 运明宛<br>和明苑         |       |
|   |                             | 西貢區  | Q3-將軍澳北            | 明德朝                |       |
|   |                             | 西貢區  | Q3-將軍漢北            | 東港城                |       |
|   |                             | 西貢區  | Q3-將軍澳北            | 南豐廣場               |       |
| 2 | 開啟應用程式後,按「設置」,選取「關注大型屋苑」。   |      | ÷                  |                    |       |
| 2 |                             | E    | 設立                 | 1                  |       |
|   |                             | -    | 語言設置               |                    | >     |
|   |                             |      | 關注地區               |                    | >     |
|   |                             |      | 關注大型屋苑             |                    | >     |
|   |                             | ₹ (  | 聲明<br>             |                    | >     |
|   |                             | Θ    | 關於此程式              |                    | >     |
|   |                             | 2    | 聯繫我們               |                    | >     |
|   |                             | -    | 登入/登出              |                    | >     |
|   |                             | 暂停供办 | 《通告 催振通知损要         | <b>夏</b><br>用戶轉名   | Q III |

|   | 步驟                                  | 圖示                                           |
|---|-------------------------------------|----------------------------------------------|
| 3 | 先選取你想關注的地區[例如:西貢區],然後會列出該地區的「大型屋苑」。 | <ul> <li>▶ 關注大型屋苑</li> <li>▶ 油尖旺區</li> </ul> |
|   |                                     | ◇ 黃大仙區                                       |
|   |                                     | ◇ 離島區                                        |
|   |                                     | ◇ 葵青區                                        |
|   |                                     | > 北區                                         |
|   |                                     | ◇ 西貢區                                        |
|   |                                     | ◇ 沙田區                                        |
|   |                                     | ● ● ● ● ● ● ● ● ● ● ● ● ● ● ● ● ● ● ●        |
| 4 | 選取你想關注的「大型屋苑」[例如:明德邨],然後按「儲存」。      | ●     關注大型屋苑       ▲ 西貢區     ✓               |
|   |                                     | 大埔仔                                          |
|   |                                     | 天 <b>晋</b>                                   |
|   |                                     | 日出康城                                         |
|   |                                     | 安寧花園                                         |
|   |                                     | 君傲灣                                          |
|   |                                     |                                              |
|   |                                     |                                              |
|   |                                     | 台明邨                                          |
|   |                                     | 明德邨                                          |
|   |                                     | ● ● ● ● ● ● ● ● ● ● ● ● ● ● ● ● ● ● ●        |